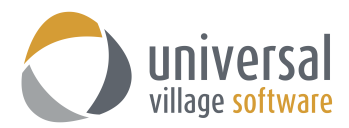

## How to Link and E-mail to a Contact

The current UVC logic for e-mails to appear under the **Journal Activity** is based on the client's e-mail address that is entered under the client's **Contact** details. As long as that e-mail address exist under either the E-mail or Home E-Mail or even the Work e-mail address field their e-mails <u>will always</u> be "linked" to that contact.

But there are cases where a contact will have a new e-mail address and their current e-mail address will need to be updated on either the E-mail or Home E-Mail or even the Work e-mail address field. If that is the case once the e-mail is removed and replaced for a new one all e-mails appearing under the **Journal Activity** will no longer display. <u>They will not be deleted</u> from UVC they simply will no longer show under Journal Activity.

| / Jane    | Doe - Contact                                 |                                                                                    |                  |                     | _   |    | × |  |  |  |  |  |  |
|-----------|-----------------------------------------------|------------------------------------------------------------------------------------|------------------|---------------------|-----|----|---|--|--|--|--|--|--|
| File Edit | File Edit Format Attachment Tools Window Help |                                                                                    |                  |                     |     |    |   |  |  |  |  |  |  |
| 📄 Sav     | ve and Close                                  | 🔜 Save   🥰   🕺 🥩 🗊 🔲 🕅 🕈 🚧 Follow Up                                               |                  |                     |     |    |   |  |  |  |  |  |  |
| Linked Ca | ategories: 🥚                                  | Personal                                                                           |                  |                     |     |    |   |  |  |  |  |  |  |
| General   | Home Busine                                   | ess Personal/Mobile Other Journal Activities Contact - Custom Fields TEST KYC Info |                  |                     |     |    |   |  |  |  |  |  |  |
| ×         | Title:                                        | Ms 🗸                                                                               | File under:      | Business v          |     |    |   |  |  |  |  |  |  |
|           | Name:                                         | Jane                                                                               | Middle:          | mary                | 43  | 16 | É |  |  |  |  |  |  |
|           | Last Name:                                    | Doe                                                                                | Nickname:        |                     |     | JŲ |   |  |  |  |  |  |  |
|           | Display as:                                   | Ms Jane Mary Doe 🗸                                                                 | Service Profile: | AAA Profile 🗸 🗸     |     | -  |   |  |  |  |  |  |  |
|           |                                               | Contact is a Link/Group                                                            | Review Date:     | 9-Sep-2016          |     | ~  |   |  |  |  |  |  |  |
| 0         | E-mail:                                       | jane.doe@email.ca                                                                  | Primary          |                     | - C |    |   |  |  |  |  |  |  |
|           | Home E-mail:                                  | jane.doe@homeemail.ca                                                              | Primary          |                     |     |    |   |  |  |  |  |  |  |
|           | Work E-mail:                                  |                                                                                    | Primary          |                     |     |    |   |  |  |  |  |  |  |
|           | Owner:                                        | Alex Blanchet 🗸 🗸                                                                  | Birthday:        | 11-Jun-1975         |     |    |   |  |  |  |  |  |  |
|           |                                               | Private                                                                            |                  | Reset Birthday Link |     |    |   |  |  |  |  |  |  |

To avoid this problem your **first option** is add the "new" e-mail address under any of the three fields mentioned above. Keeping the "old" e-mail address and adding the "new" e-mail address in one of the blank e-mail address fields will keep all e-mails linked to the contact intact and available to view under **Journal Activities**.

But if all e-mail fields are taken with an active e-mail or you simply no longer want to keep the older email address in your records your **second option** is to link all previous e-mails (linked to the old e-mail address) to the contact. Below we will explain how to find all e-mails linked to the e-mail address that needs to be updated and/or deleted and then link those e-mails to the contact.

- 1. Access your Inbox Module.
- Click on the down arrow to display the drop-down menu. Select the option Search All Folders. This option will search all folders. You have the ability to search one single folder if you wish. Just remember to select the folder of your choice and select the option Search Selected Folder.

| 1   | Forward  💼 Move to Folder 🔓 🖛 🥳 🔏     | 📷 🔹 🛍 👻 🚰 🖓 Claim Ticket 🔍 A  | Advanced Search 🛛 😴 Show My Day |          |                        |                              |                 |   |
|-----|---------------------------------------|-------------------------------|---------------------------------|----------|------------------------|------------------------------|-----------------|---|
| (   | 💭 Inbox 🕓 Contacts 📂 Tasks 🗟 Calendar | Notes 🇌 Projects 🔜 File Store |                                 |          |                        |                              |                 |   |
| 112 | My Inbox *                            |                               |                                 |          |                        | Exclude Junk Show All Unread | Flagged + Other |   |
| 11  | Message Folders                       | 📑 📂 😢 🔋 🕲 🥩 From              | Subject                         | Received | Search Selected Folder | Size                         |                 |   |
| ш   | 🍛 Inbox                               |                               |                                 |          | Search All Folders     |                              |                 | ^ |
| ш   | 💪 Outbox                              |                               |                                 |          |                        |                              |                 |   |
|     | i Sent Items                          |                               |                                 |          |                        |                              |                 |   |
|     | 📏 Drafts                              |                               |                                 |          |                        |                              |                 |   |
|     | · · · · · ·                           |                               |                                 |          |                        |                              |                 |   |

 In the search window type the e-mail address (that needs to be updated/deleted) exactly how it shows up under the Contact Detail information window of the client. Press the Enter key.

All e-mails linked to that e-mail address will be displayed. Those are all the e-mails from **All Folders** (option selected in Step#2).

Press the CTRL + A key on your keyboard to select all e-mails.

| -       | Ŧ                                                     | <b>p</b> -   | Claim Ticket                 | lvanced Search 🛛 🤝 Show My Day                               |            |                   |                |              |          |        |         |         |     |
|---------|-------------------------------------------------------|--------------|------------------------------|--------------------------------------------------------------|------------|-------------------|----------------|--------------|----------|--------|---------|---------|-----|
| Note:   | lotes 🗌 Projects 🕵 File Store Type full email address |              |                              |                                                              |            |                   |                |              |          |        |         |         |     |
|         |                                                       |              |                              |                                                              |            | ▼ jsrouji@univers | alvillage.ne 💢 | Exclude Junk | Show All | Unread | Flagged | ▼ Other | < > |
| The mes | ssage                                                 | list is filt | tered by an active search.   |                                                              |            |                   |                |              |          |        |         |         |     |
| er 🚧    | 9                                                     | 0 9          | From                         | Subject                                                      | Received   | ₹                 | <b>6</b>       |              |          | Size   |         |         |     |
|         | 2                                                     |              | Alex Blanchet                | Re:Systematic Inbox                                          | Mon, Feb   | 1                 |                |              |          | 5KB    |         |         | ^   |
|         |                                                       | n            | Alex Blanchet                | Fw:UVC - Permissions                                         | Mon, Feb   | 1                 |                |              |          | 140KB  |         |         |     |
|         |                                                       | 0 🤪          | Joe Srouji                   | Re:Fw:Attn Deanna: This is a test [Ticket #00037261]         | Mon, Feb   | 1                 |                |              |          | 83KB   |         |         |     |
|         |                                                       | n            | Joe                          | Fw:Trouble Installing UVC                                    | Mon, Feb   | 1                 |                |              |          | 11KB   |         |         |     |
|         |                                                       | n            | Joe Srouji                   | Re:IPC Trial Version                                         | Mon, Feb   | 1                 |                |              |          | 167KB  |         |         |     |
|         |                                                       | N 🜮          | Joe Srouji                   | Re:Fw:UVC - Permissions                                      | Tue, Feb a | 2                 |                |              |          | 142KB  |         |         |     |
|         |                                                       | n            | Alex Blanchet                | Re:Re:Fw:Attn Deanna: This is a test [Ticket #00037261]      | Tue, Feb 2 | 2                 |                |              |          | 289KB  |         |         |     |
|         |                                                       | n            | Alex Blanchet                | Re:Re:Fw:UVC - Permissions                                   | Tue, Feb a | 2                 |                |              |          | 143KB  |         |         |     |
|         |                                                       | 0 🤪          | Advisor Services - Mutual Fu | . Re:Re:Re:Fw:Attn Deanna: This is a test [Ticket #00037261] | Tue, Feb 2 | 2                 |                |              |          | 291KB  |         |         |     |
|         |                                                       | n            | Alex Blanchet                | Re:Re:Re:Fw:Attn Deanna: This is a test [Ticket #00037261]   | Tue, Feb i | 2                 |                |              |          | 294KB  |         |         |     |
|         |                                                       | 0            | Advisor Services - Mutual Fu | Re:Re:Re:Fw:Attn Deanna: This is a test [Ticket #00037261]   | Tue, Feb 2 | 2                 |                |              |          | 298KB  |         |         | ~   |

4. Right click on any e-mail. On this pop up menu select the option Link to Contacts ...

| - M | ? | 0                                             | Ø                     | From                         | Subject             |                                   | R            | eceived 🔻 | 6 |
|-----|---|-----------------------------------------------|-----------------------|------------------------------|---------------------|-----------------------------------|--------------|-----------|---|
|     | ? |                                               |                       | Alex Blanchet                | Re:Systematic Inbox |                                   | М            | on, Feb 1 |   |
|     |   | n                                             |                       | Alex Blanchet                | Fw:UVC - Permission | 15                                | М            | on, Feb 1 |   |
|     |   | 0                                             | ø                     | Joe Srouji                   | Re:Fw:Attn Deannau  | This is a test (Ticket #000272611 | м            | on, Feb 1 |   |
|     |   | n                                             |                       | Joe                          | Fw:Trouble Insta    | Open                              |              | on, Feb 1 |   |
|     |   | 0                                             |                       | Joe Srouji                   | Re:IPC Trial Versi  | Save ac                           |              | on, Feb 1 |   |
|     |   | 0                                             | Ø                     | Joe Srouji                   | Re:Fw:UVC - Pen     | 5070 03.0                         |              | e, Feb 2  |   |
|     |   | 0                                             |                       | Alex Blanchet                | Re:Re:Fw:Attn De    | Reply                             | Ctrl+R       | e, Feb 2  |   |
|     |   | 0                                             |                       | Alex Blanchet                | Re:Re:Fw:UVC - I    | Reply All                         | Ctrl+L       | e, Feb 2  |   |
|     |   | 0                                             | Ø                     | Advisor Services - Mutual Fu | Re:Re:Re:Fw:Attr    | Reply with Template               | C1 1 111     | e, Feb 2  |   |
|     |   | 0                                             |                       | Alex Blanchet                | Re:Re:Re:Fw:Attr    | Forward                           | Ctri+ W      | e, Feb 2  |   |
|     |   | Advisor Services - Mutual Fu Re:Re:Re:Fw:Attr | Porward as Attachment |                              | e, Feb 2            |                                   |              |           |   |
|     |   |                                               |                       |                              |                     | Mark as Junk<br>Mark as Not Junk  | Ctrl+Alt+J   |           |   |
|     |   |                                               |                       |                              |                     | View Message History              |              |           |   |
|     |   |                                               |                       |                              |                     | Move to Folder                    | Ctrl+Shift+V |           |   |
|     |   |                                               |                       |                              |                     | Copy to Folder                    | Ctrl+Shift+Y |           |   |
|     |   |                                               |                       |                              |                     | Follow Up                         | Ctrl+Shift+G |           |   |
|     |   |                                               |                       |                              |                     | Categories/Tags                   | Ctrl+T       |           |   |
|     |   |                                               |                       |                              | •                   | Print                             |              |           |   |
|     |   |                                               |                       |                              |                     | New Task for Message              |              |           |   |
|     |   |                                               |                       |                              |                     | New Appointment for Message       |              |           |   |
|     |   |                                               |                       |                              |                     | New Note for Message              |              |           |   |

5. A contacts pop up window will open up.

You will be able to select the contact where these e-mails should be "linked" too. Once you have selected the contact click on the -> right arrow to add them to the right side of the list. Click **OK** to save your changes.

| O Contacts                                                                                                    |              | ×         |
|----------------------------------------------------------------------------------------------------|--------------|-----------|
| My Contacts 🗸 Quick Search                                                                                    | All Active V |           |
| Select Contacts                                                                                               | λ.           |           |
| ★ Miss Janie Doe   ★ Miss Janie Doe   ★ Mr John Doe   ★ Mr Paul Scolly   ★ Mr Tony Stark   ★ Ms Jane Mary Doe | Mr John Doe  |           |
|                                                                                                    |              |           |
|                                                                                                    | (            | OK Cancel |

11. Once that is done all e-mails you have selected in step#3 will now be linked directly to that contact rather than it's e-mail address.

## Now you can go under that contact and edit the old e-mail address and updated it with the new email address. Save your changes.